## **Register for a New PACER Account**

In preparation for <u>Central Sign-On</u>, attorneys who have a CM/ECF filing account but do not have their own PACER account must register for one.

| Step | Action                                                                                                    |                                                                                                    |  |
|------|----------------------------------------------------------------------------------------------------|----------------------------------------------------------------------------------------------------|--|
| 1    | Go to www.pacer.gov                                                                                                    |                                                                                                    |  |
| 2    | Select REGISTER from the menu bar                                                                                                    |                                                                                                    |  |
|      | HOME R                                                                                                    | EGISTER FIND A CASE                                                                                                    |  |
| 3    | Select PACER                                                                                                    |                                                                                                    |  |
|      | REGISTER                                                                                                    |                                                                                                    |  |
|      | PACER                                                                                                    |                                                                                                    |  |
| 4    | Select Register for a PACER Account Now                                                                                                    |                                                                                                    |  |
|      | Register for                                                                                                    | a PACER Account Now                                                                                                    |  |
| 5    | Complete the PACER registration form. Select <u>INDIVIDUAL</u> * as your user type. Select Next                                                                                  |                                                                                                    |  |
|      | User Type *                                                                                                    | INDIVIDUAL                                                                                                    |  |
|      |                                                                                                    | OTHER COMMERCIAL ACCOUNT                                                                                                    |  |
|      |                                                                                                    | **************************************                                                                                                    |  |
|      |                                                                                                    | FEDERAL GOVERNMENT                                                                                                    |  |
|      |                                                                                                    | FEDERAL JUDICIARY                                                                                                    |  |
|      |                                                                                                    | STATE OR LOCAL GOVERNMENT                                                                                                    |  |
|      |                                                                                                    | **************************************                                                                                                    |  |
|      |                                                                                                    | INDIVIDUAL                                                                                                    |  |
|      |                                                                                                    | STUDENT                                                                                                    |  |
|      |                                                                                                    | < III >                                                                                                    |  |
| 6    | Create a <b>Username</b> and <b>Password</b> , and select Security Questions and then <b>Next</b>                                                                                |                                                                                                    |  |
| 7    | Enter Payment Information if desired. Please Note:                                                                                                    |                                                                                                    |  |
|      | Providing a credit card<br>any information on this<br>is no registration charg<br>request without providi                                                                        | roviding a credit card is optional. If you would like to register without providing a credit card, click <b>Next</b> below without entering<br>my information on this screen. For instant access to PACER, we will validate the credit card information you provide here. There<br>s no registration charge, however, the credit card will be charged quaterly for any fees incurred. If you submit your registration<br>equest without providing credit card information, you will receive an activation code by U.S. mail in 7-10 business days. |  |
| 8    | Read and acknowledge the policies and procedures                                                                                                    |                                                                                                    |  |
| 9    | Your account is created! After the court goes live on NextGen CM/ECF, you will link your new PACER account to your CM/ECF filing account to create your Central Sign-On account. |                                                                                                    |  |

\*If you work for a government agency, please make the appropriate selection from the "Government Accounts" category, rather than the "Individual Accounts" category.